## *Fusionner la récupération de vos données envoyée dans un dossier « ExportFusion » avec votre base AlmaPro actuelle*

Avant de réaliser une fusion de 2 bases de données, réalisez une sauvegarde de vos données sur un disque dur externe ou une clef USB (pensez à cocher « sauvegarder les images externes » et « sauvegarder les courriers »).

Il est conseillé de faire la fusion sur une machine personnelle, afin d'en vérifier la validité. Si le résultat est correct, réalisez une sauvegarde du résultat de la fusion et restaurez cette sauvegarde à votre cabinet à l'aide du module «sauvegarde/restauration» d'AlmaPro

## Procédure pour fusionner la récupération de vos données avec votre base AlmaPro

1. FAIRE UNE SAUVEGARDE DES DONNEES DE VOTRE CABINET SUR UN DISQUE DUR EXTERNE OU UNE CLEF USB.

Procédure pour faire une sauvegarde cliquez ici

Pensez à cocher « sauvegarder les images externes » et « sauvegarder les courriers » et désactiver la case "Sauvegarde/Restauration différentielle..." afin de faire une nouvelle sauvegarde complète). Il est recommandé de tester sa sauvegarde pour en vérifier sa validité sur un autre ordinateur : <u>Procédure ICI</u>

2. PLACER LE DOSSIER « Exportfusion » DANS LE DOSSIER ALMAPRO (C:\ALMAPRO\EXPORTFUSION)

Télécharger la récupération de vos données.

Vos données récupérées se trouvent dans un dossier nommé « Exportfusion ».

Si le fichier envoyé est compressé, le décompresser afin d'avoir un dossier nommé « Exportfusion »

| Image: CPC > Disque local (C) > almapro > ExportFusion         Image: CPC > Disque local (C)       Nom       Modifié le       Type       Taille         If export SVG       image: CPC > Disque local (C)       image: CPC > Disque local (C)       Nom       Nom                                                                                                    |                                                          | ualliser       | Nouveau              | Ouvin            | Selectio            | liter  |
|----------------------------------------------------------------------------------------------------|----------------------------------------------------------|----------------|----------------------|------------------|---------------------|--------|
| Disque local (C:)       Nom       Modifié le       Type       Taille         I! export SVG       imageexterne       10/08/2021 15:31       Dossier de fichiers         SysReset       adm_administratif.ndx       10/08/2021 15:31       Fichier FIC       28 Ko         SWinREAgent       adm_administratif.ndx       10/08/2021 15:31       Fichier NDX       9 Ko         almapro       adm_communes.ndx       10/08/2021 15:31       Fichier NDX       80 Ko         AATi       adm_confidentieLfic       10/08/2021 15:31       Fichier NDX       80 Ko         Almapro2018       adm_confidentieLmox       10/08/2021 15:31       Fichier NDX       40 Ko         adm_confidentieLndx       10/08/2021 15:31       Fichier NDX       40 Ko         adm_confidentieLndx       10/08/2021 15:31       Fichier NDX       40 Ko         adm_config_eff.fic       10/08/2021 15:31       Fichier NDX       4 Ko         BaseLocale       adm_config_eff.fic       10/08/2021 15:31       Fichier NDX       2 Ko         CERFA       ADM_Contacts.fic       10/08/2021 15:31       Fichier NDX       2 Ko         Contacter_Support       ADM_Contacts.ndx       10/08/2021 15:31       Fichier NDX       2 Ko         Contreacter_Support       adm_defaut_guite.fic <td< th=""><th>→ 💉 🕇 🔒 &gt; Ce PC → Disque local (C:) → almapro → ExportFi</th><th>usion</th><th></th><th></th><th></th><th></th></td<>                                                                                                  | → 💉 🕇 🔒 > Ce PC → Disque local (C:) → almapro → ExportFi | usion          |                      |                  |                     |        |
| II export SVG       imageexterne       10/08/2021 15:31       Dossier de fichiers         SysReset       adm_administratif.fic       10/08/2021 15:31       Fichier FIC       28 Ko         SWinREAgent       adm_administratif.ndx       10/08/2021 15:31       Fichier FIC       300 Ko         adm_communes.fic       10/08/2021 15:31       Fichier FIC       300 Ko         AATi       adm_communes.fic       10/08/2021 15:31       Fichier FIC       300 Ko         AATi       adm_confidentiel.fic       10/08/2021 15:31       Fichier FIC       45 Ko         Almapro2018       adm_confidentiel.mno       10/08/2021 15:31       Fichier FIC       45 Ko         adm_confidentiel.mno       10/08/2021 15:31       Fichier FIC       5 Ko         assets       adm_config.aff.fic       10/08/2021 15:31       Fichier FIC       5 Ko         BaseLocale       adm_config.aff.fic       10/08/2021 15:31       Fichier FIC       5 Ko         CeffA       ADM_Contacts.mc       10/08/2021 15:31       Fichier FIC       4 Ko         CeffA       ADM_Contacts.ndx       10/08/2021 15:31       Fichier FIC       4 Ko         CeffA       ADM_Contacts.ndx       10/08/2021 15:31       Fichier FIC       4 Ko         CourrierNouveauxModeles       adm_defaut                                                                                                    | 🏪 Disque local (C:) 🧳                                    | ^ Nom          | ^                    | Modifié le       | Туре                | Taille |
| SysRestadm.administratif.fic10/08/2021 15:31Fichier FIC28 KoSWinREAgentadm.administratif.ndx10/08/2021 15:31Fichier FIC300 Koalmaproadm.communes.fic10/08/2021 15:31Fichier FIC300 KoAATiadm.comfidentiel.fic10/08/2021 15:31Fichier NDX80 KoAlmapro2018adm.confidentiel.fic10/08/2021 15:31Fichier MMO1KoAlmaPro2018_Grisadm.confidentiel.mov10/08/2021 15:31Fichier FIC5 KoBaseLocaleadm.config.aff.fic10/08/2021 15:31Fichier NDX4 Koassetsadm.config.aff.fic10/08/2021 15:31Fichier FIC5 KoCertaDocadm.config.aff.fic10/08/2021 15:31Fichier FIC4 KoCertaDocADM_Contacts.fic10/08/2021 15:31Fichier FIC4 KoCertafocADM_Contacts.ndx10/08/2021 15:31Fichier FIC4 KoContacter_Supportadm.defaut_codegestion.fic10/08/2021 15:31Fichier NDX2 KoDUMPadm.defaut_guilte.fic10/08/2021 15:31Fichier NDX2 KoDUMPadm.defaut_situation.fic10/08/2021 15:31Fichier NDX2 KoDUMPadm.defaut_situation.fic10/08/2021 15:31Fichier NDX2 KoCourrierNouveauxModelesadm.defaut_situation.ndx10/08/2021 15:31Fichier NDX2 KoDUMPadm.defaut_situation.ndx10/08/2021 15:31Fichier NDX2 KoCourrierNouveauxModelesadm.defaut_situation.ndx10/08/2021 15:31                                                                                                    |                                                          | imageexterne   |                      | 10/08/2021 15:31 | Dossier de fichiers |        |
| SWinREAgent       adm_administratif.ndx       10/08/2021 15:31       Fichier NDX       9 Ko         adm_pro       adm_communes.fic       10/08/2021 15:31       Fichier NDX       80 Ko         AATi       adm_confidentiel.fic       10/08/2021 15:31       Fichier NDX       80 Ko         Almapro2018       adm_confidentiel.mon       10/08/2021 15:31       Fichier NDX       40 Ko         AlmaPro2018_Gris       adm_confidentiel.mon       10/08/2021 15:31       Fichier NDX       4 Ko         assets       adm_confidentiel.mon       10/08/2021 15:31       Fichier NDX       2 Ko         adm_config.aff.fic       10/08/2021 15:31       Fichier NDX       2 Ko         adm_config.aff.ndx       10/08/2021 15:31       Fichier NDX       2 Ko         adm_config.aff.ndx       10/08/2021 15:31       Fichier NDX       2 Ko         CERFA       ADM_Contacts.fic       10/08/2021 15:31       Fichier NDX       2 Ko         CertaDoc       ADM_Contacts.nmo       10/08/2021 15:31       Fichier NDX       2 Ko         ClearMed       adm_defaut_codegestion.ndx       10/08/2021 15:31       Fichier NDX       2 Ko         Contracter_Support       adm_defaut_qualite.fic       10/08/2021 15:31       Fichier NDX       2 Ko         OUMP       adm_d                                                                                                    | \$SysReset                                               | adm administ   | ratif.fic            | 10/08/2021 15:31 | Fichier FIC         | 28 Ko  |
| almaproadm_communesfic10/08/2021 15:31Fichier FIC300 KoAATiadm_confidentiel.fic10/08/2021 15:31Fichier NDX80 KoAlmapro2018adm_confidentiel.fic10/08/2021 15:31Fichier NDX45 KoAlmapro2018_Grisadm_confidentiel.mmo10/08/2021 15:31Fichier NDX4 Koassetsadm_confidentiel.ndx10/08/2021 15:31Fichier NDX4 Koadm_configentiel.ndx10/08/2021 15:31Fichier NDX4 Koadm_configentiel.ndx10/08/2021 15:31Fichier NDX2 KoBaseLocaleadm_config.aff.fic10/08/2021 15:31Fichier NDX2 KoCerRFADAD_Contacts.fic10/08/2021 15:31Fichier NDX2 KoCertaDocADM_Contacts.fic10/08/2021 15:31Fichier NDX5 KoCertificatadm_defaut_codegestion.fic10/08/2021 15:31Fichier NDX2 KoContacter_Supportadm_defaut_codegestion.fic10/08/2021 15:31Fichier NDX2 KoCourrierNouveauxModelesadm_defaut_guilte.fic10/08/2021 15:31Fichier NDX2 KoDUMPadm_defaut_situation.ndx10/08/2021 15:31Fichier NDX2 Koadm_defaut_situation.ndx10/08/2021 15:31Fichier NDX2 KocourrierNouveauxModelesadm_defaut_situation.ndx10/08/2021 15:31Fichier NDX2 Koadm_defaut_situation.ndx10/08/2021 15:31Fichier NDX2 Koadm_defaut_situation.ndx10/08/2021 15:31Fichier NDX2 Koadm_defaut_situati                                                                                                    | \$WinREAgent                                             | adm_administ   | ratif.ndx            | 10/08/2021 15:31 | Fichier NDX         | 9 Ko   |
| ATiadm_communes.ndx10/08/2021 15:31Fichier NDX80 KoAlmapro2018adm_confidentiel.fic10/08/2021 15:31Fichier FIC45 KoAlmaPro2018_Grisadm_confidentiel.mmo10/08/2021 15:31Fichier MMO1 Koassetsadm_config.aff.fic10/08/2021 15:31Fichier NDX4 Koassetsadm_config.aff.ndx10/08/2021 15:31Fichier NDX2 KoCERFAADM_Contacts.fic10/08/2021 15:31Fichier NDX2 KoCerfaDocADM_Contacts.mmo10/08/2021 15:31Fichier NDX5 KoCertificatadm_defaut_codegestion.fic10/08/2021 15:31Fichier NDX5 KoContacter_Supportadm_defaut_qualite.fic10/08/2021 15:31Fichier NDX2 KoCourrierNouveauxModelesadm_defaut_qualite.fic10/08/2021 15:31Fichier NDX2 KoDUMPadm_defaut_qualite.fic10/08/2021 15:31Fichier NDX2 Koadm_defaut_gualite.fic10/08/2021 15:31Fichier NDX2 Koadm_defaut_qualite.fic10/08/2021 15:31Fichier NDX2 Koadm_defaut_gualite.fic10/08/2021 15:31Fichier NDX2 Koadm_defaut_gualite.fic10/08/2021 15:31Fichier NDX2 Koadm_defaut_gualite.fic10/08/2021 15:31Fichier NDX2 Koadm_defaut_gualite.fic10/08/2021 15:31Fichier NDX2 Koadm_defaut_gualite.fic10/08/2021 15:31Fichier NDX2 Koadm_defaut_gualite.fic10/08/2021 15:31Fichier NDX2 Ko </th <th>almapro</th> <th>adm_commu</th> <th>nes.fic</th> <th>10/08/2021 15:31</th> <th>Fichier FIC</th> <th>300 Ko</th>                                                                                                    | almapro                                                  | adm_commu      | nes.fic              | 10/08/2021 15:31 | Fichier FIC         | 300 Ko |
| Almapro2018adm_confidentiel.fic10/08/2021 15:31Fichier FIC45 KoAlmaPro2018_Grissadm_confidentiel.mmo10/08/2021 15:31Fichier MMO1 Koassetsadm_config_aff.fic10/08/2021 15:31Fichier NDX4 KoBaseLocaleadm_config_aff.ndx10/08/2021 15:31Fichier NDX2 KoCERFAADM_Contacts.fic10/08/2021 15:31Fichier NDX2 KocertificatADM_Contacts.fic10/08/2021 15:31Fichier NDX5 KocertificatADM_Contacts.ndx10/08/2021 15:31Fichier NDX5 KocertificatADM_Contacts.ndx10/08/2021 15:31Fichier NDX5 Kocertificatadm_defaut_codegestion.fic10/08/2021 15:31Fichier NDX2 Kocourrierexterneadm_defaut_codegestion.fic10/08/2021 15:31Fichier NDX2 KoDUMPadm_defaut_qualite.fic10/08/2021 15:31Fichier NDX2 KocurrierNouveauxModelesadm_defaut_qualite.fic10/08/2021 15:31Fichier NDX2 KoDUMPadm_defaut_situation.fic10/08/2021 15:31Fichier NDX2 Koadm_defaut_situation.fic10/08/2021 15:31Fichier NDX2 Koadm_defaut_situation.fic10/08/2021 15:31Fichier NDX2 Koadm_defaut_situation.fic10/08/2021 15:31Fichier NDX2 Koadm_defaut_situation.fic10/08/2021 15:31Fichier NDX2 Koadm_defaut_situation.fic10/08/2021 15:31Fichier NDX2 Koadm_defaut_situation.fic<                                                                                                    |                                                          | 📄 adm_commu    | nes.ndx              | 10/08/2021 15:31 | Fichier NDX         | 80 Ko  |
| Almapro2018adm_confidentiel.mmo10/08/2021 15:31Fichier MMO1 KoAlmaPro2018_Grisadm_confidentiel.ndx10/08/2021 15:31Fichier NDX4 Koassetsadm_config_aff.fic10/08/2021 15:31Fichier NDX2 KoBaseLocaleadm_config_aff.ndx10/08/2021 15:31Fichier NDX2 KoCERFAADM_Contacts.fic10/08/2021 15:31Fichier NDX5 KocertificatADM_Contacts.fic10/08/2021 15:31Fichier NDX5 KocertificatADM_Contacts.ndx10/08/2021 15:31Fichier NDX5 KoClearMedadm_defaut_codegestion.fic10/08/2021 15:31Fichier NDX2 Kocourrierexterneadm_defaut_codegestion.ndx10/08/2021 15:31Fichier NDX2 KoDUMPadm_defaut_codegestion.ndx10/08/2021 15:31Fichier NDX2 Kocurrierexterneadm_defaut_codegestion.ndx10/08/2021 15:31Fichier NDX2 KoDUMPadm_defaut_situation.fic10/08/2021 15:31Fichier NDX2 Kobulkadm_defaut_situation.fic10/08/2021 15:31Fichier NDX2 KocurrierNouveauxModelesadm_defaut_situation.fic10/08/2021 15:31Fichier NDX2 Kobulkadm_defaut_situation.ndx10/08/2021 15:31Fichier NDX2 KocurrierNouveauxModelesadm_defaut_situation.ndx10/08/2021 15:31Fichier NDX2 KocurrierNouveauxModelesadm_defaut_situation.ndx10/08/2021 15:31Fichier NDX2 KocurrierNouveauxModeles <th>Almanro2018</th> <th>adm_confider</th> <th>tiel.fic</th> <th>10/08/2021 15:31</th> <th>Fichier FIC</th> <th>45 Ko</th>                                                                                                    | Almanro2018                                              | adm_confider   | tiel.fic             | 10/08/2021 15:31 | Fichier FIC         | 45 Ko  |
| AlmaPro2018_0nsadm_confidentiel.ndx10/08/2021 15:31Fichier NDX4 Koassetsadm_config_aff.fic10/08/2021 15:31Fichier FIC5 KoBaseLocaleadm_config_aff.ndx10/08/2021 15:31Fichier NDX2 KoCERFAADM_Contacts.fic10/08/2021 15:31Fichier FIC4 KoCerfaDocADM_Contacts.mmo10/08/2021 15:31Fichier NDX5 KoCertificatADM_Contacts.ndx10/08/2021 15:31Fichier NDX5 KoClearMedadm_defaut_codegestion.fic10/08/2021 15:31Fichier NDX2 KoContacter_Supportadm_defaut_codegestion.ndx10/08/2021 15:31Fichier NDX2 KoCourrierNouveauxModelesadm_defaut_qualite.fic10/08/2021 15:31Fichier NDX2 KoDUMPadm_defaut_situation.nfic10/08/2021 15:31Fichier NDX2 Koadm_defaut_situation.nfic10/08/2021 15:31Fichier NDX2 KoDUMPadm_defaut_situation.nfic10/08/2021 15:31Fichier NDX2 Koadm_defaut_situation.ndx10/08/2021 15:31Fichier NDX2 Koadm_defaut_situation.ndx10/08/2021 15:31Fichier NDX2 Koadm_defaut_situation.ndx10/08/2021 15:31Fichier NDX2 Koadm_defaut_situation.ndx10/08/2021 15:31Fichier NDX2 Koadm_defaut_situation.ndx10/08/2021 15:31Fichier NDX2 Koadm_defaut_situation.ndx10/08/2021 15:31Fichier NDX2 Koadm_derinereficheouverte.fic10/08/2021 15:31 <th></th> <th> adm_confider</th> <th>itiel.mmo</th> <th>10/08/2021 15:31</th> <th>Fichier MMO</th> <th>1 Ko</th>                                                                                                    |                                                          | adm_confider   | itiel.mmo            | 10/08/2021 15:31 | Fichier MMO         | 1 Ko   |
| assetsadm_config_aff.fic10/08/2021 15:31Fichier FIC5 KoBaseLocaleadm_config_aff.ndx10/08/2021 15:31Fichier NDX2 KoCERFAADM_Contacts.fic10/08/2021 15:31Fichier FIC4 KoCerfaDocADM_Contacts.mmo10/08/2021 15:31Fichier MMO1 KocertificatADM_Contacts.ndx10/08/2021 15:31Fichier NDX5 KoClearMedadm_defaut_codegestion.fic10/08/2021 15:31Fichier NDX2 Kocontracter_Supportadm_defaut_codegestion.ndx10/08/2021 15:31Fichier NDX2 KocourrierNouveauxModelesadm_defaut_qualite.fic10/08/2021 15:31Fichier FIC2 KoDUMPadm_defaut_situation.ndx10/08/2021 15:31Fichier NDX2 Koadm_defaut_situation.ndx10/08/2021 15:31Fichier FIC2 Kobulkadm_defaut_situation.ndx10/08/2021 15:31Fichier NDX2 KocourrierNouveauxModelesadm_defaut_situation.ndx10/08/2021 15:31Fichier NDX2 KocourrierCourrierCourri                                                                | AIMaProzula_Gris                                         | adm_confider   | tiel.ndx             | 10/08/2021 15:31 | Fichier NDX         | 4 Ko   |
| BaseLocaleadm_config_aff.ndx10/08/2021 15:31Fichier NDX2 KoCERFAADM_Contacts.fic10/08/2021 15:31Fichier FIC4 KoCerfaDocADM_Contacts.mmo10/08/2021 15:31Fichier MMO1 KocertificatADM_Contacts.ndx10/08/2021 15:31Fichier NDX5 KoClearMedadm_defaut_codegestion.fic10/08/2021 15:31Fichier NDX2 KoContacter_Supportadm_defaut_codegestion.ndx10/08/2021 15:31Fichier NDX2 Kocourrierexterneadm_defaut_qualite.fic10/08/2021 15:31Fichier FIC2 KoCourrierNouveauxModelesadm_defaut_gualite.ndx10/08/2021 15:31Fichier NDX2 KoDUMPadm_defaut_situation.nfic10/08/2021 15:31Fichier NDX2 Koadm_defaut_situation.ndx10/08/2021 15:31Fichier NDX2 Kobuddefaut_situation.ndx10/08/2021 15:31Fichier FIC2 KocourrierNouveauxModelesadm_defaut_situation.ndx10/08/2021 15:31Fichier NDX2 Koadm_defaut_situation.ndx10/08/2021 15:31Fichier NDX2 Koadm_defaut_situation.ndx10/08/2021 15:31Fichier NDX2 Koadm_defaut_situation.ndx10/08/2021 15:31Fichier NDX2 Koadm_defaut_situation.ndx10/08/2021 15:31Fichier NDX2 Koadm_defaut_situation.ndx10/08/2021 15:31Fichier NDX2 Koadm_defaut_situation.ndx10/08/2021 15:31Fichier NDX2 Koadm_defaut_situation.ndx10/08/2021 15:                                                                                                    | assets                                                   | 📄 adm_config_a | ff.fic               | 10/08/2021 15:31 | Fichier FIC         | 5 Ko   |
| CERFAADM_Contacts.fic10/08/2021 15:31Fichier FIC4 KoCerfaDocADM_Contacts.mmo10/08/2021 15:31Fichier MMO1 KocertificatADM_Contacts.ndx10/08/2021 15:31Fichier MDX5 KoClearMedadm_defaut_codegestion.fic10/08/2021 15:31Fichier FIC4 Kocontracter_Supportadm_defaut_codegestion.ndx10/08/2021 15:31Fichier NDX2 Kocourrierexterneadm_defaut_qualite.fic10/08/2021 15:31Fichier NDX2 KocourrierNouveauxModelesadm_defaut_gualite.ndx10/08/2021 15:31Fichier NDX2 KoDUMPadm_defaut_situation.nfic10/08/2021 15:31Fichier FIC2 Koadm_defaut_situation.ndx10/08/2021 15:31Fichier FIC2 Koadm_defaut_situation.ndx10/08/2021 15:31Fichier NDX2 KocourrierNouveauxModelesadm_defaut_situation.ndx10/08/2021 15:31Fichier NDX2 KocourrierCourrierCourri | BaseLocale                                               | 📄 adm_config_a | ff.ndx               | 10/08/2021 15:31 | Fichier NDX         | 2 Ko   |
| CerfaDocADM_Contacts.mmo10/08/2021 15:31Fichier MMO1 KocertificatADM_Contacts.ndx10/08/2021 15:31Fichier NDX5 KoClearMedadm_defaut_codegestion.fic10/08/2021 15:31Fichier FIC4 Koadm_defaut_codegestion.ndx10/08/2021 15:31Fichier NDX2 Kocourrierexterneadm_defaut_qualite.fic10/08/2021 15:31Fichier NDX2 KocourrierNouveauxModelesadm_defaut_qualite.ndx10/08/2021 15:31Fichier NDX2 KoDUMPadm_defaut_situation.nfic10/08/2021 15:31Fichier FIC2 Koadm_defaut_situation.ndx10/08/2021 15:31Fichier FIC2 Koadm_defaut_situation.ndx10/08/2021 15:31Fichier FIC2 Koadm_defaut_situation.ndx10/08/2021 15:31Fichier FIC2 Koadm_defaut_situation.ndx10/08/2021 15:31Fichier FIC2 Koadm_defaut_situation.ndx10/08/2021 15:31Fichier NDX2 Koadm_defaut_situation.ndx10/08/2021 15:31Fichier FIC10 Koenteteadm_derniereficheouverte.fic10/08/2021 15:31Fichier FIC10 Koexemaceadm_derniereficheouverte.ndx10/08/2021 15:31Fichier NDX6 Ko                                                                                                    | CERFA                                                    | ADM_Contact    | s.fic                | 10/08/2021 15:31 | Fichier FIC         | 4 Ko   |
| certificatADM_Contacts.ndx10/08/2021 15:31Fichier NDX5 KoClearMedadm_defaut_codegestion.fic10/08/2021 15:31Fichier FIC4 Koadm_defaut_codegestion.ndx10/08/2021 15:31Fichier NDX2 Kocourrierexterneadm_defaut_codegestion.ndx10/08/2021 15:31Fichier NDX2 Koadm_defaut_qualite.fic10/08/2021 15:31Fichier NDX2 Koadm_defaut_qualite.ndx10/08/2021 15:31Fichier NDX2 Koadm_defaut_gualite.ndx10/08/2021 15:31Fichier NDX2 Koadm_defaut_situation.fic10/08/2021 15:31Fichier NDX2 KoDUMPadm_defaut_situation.ndx10/08/2021 15:31Fichier NDX2 Koadm_defaut_situation.ndx10/08/2021 15:31Fichier NDX2 Koadm_defaut_situation.ndx10/08/2021 15:31Fichier NDX2 Koadm_defaut_situation.ndx10/08/2021 15:31Fichier NDX2 Koadm_derinereficheouverte.fic10/08/2021 15:31Fichier NDX2 Koadm_derinereficheouverte.fic10/08/2021 15:31Fichier NDX6 Koadm_derinereficheouverte.ndx10/08/2021 15:31Fichier NDX6 Koadm_Dossiers_Lies.fic10/08/2021 15:31Fichier FIC2 Ko                                                                                                    | CerfaDoc                                                 | ADM_Contact    | s.mmo                | 10/08/2021 15:31 | Fichier MMO         | 1 Ko   |
| ClearMedadm_defaut_codegestion.fic10/08/2021 15:31Fichier FIC4 KoContacter_Supportadm_defaut_codegestion.ndx10/08/2021 15:31Fichier NDX2 Kocourrierexterneadm_defaut_qualite.fic10/08/2021 15:31Fichier FIC2 KoCourrierNouveauxModelesadm_defaut_qualite.ndx10/08/2021 15:31Fichier NDX2 KoDUMPadm_defaut_situation.nfic10/08/2021 15:31Fichier FIC2 Koadm_defaut_situation.ndx10/08/2021 15:31Fichier FIC2 Koadm_defaut_situation.ndx10/08/2021 15:31Fichier FIC2 Koadm_defaut_situation.ndx10/08/2021 15:31Fichier FIC2 Koadm_defaut_situation.ndx10/08/2021 15:31Fichier NDX2 Koadm_defaut_situation.ndx10/08/2021 15:31Fichier NDX2 Koadm_defaut_situation.ndx10/08/2021 15:31Fichier NDX2 Koadm_defaut_situation.ndx10/08/2021 15:31Fichier NDX6 Koadm_defaut_situation.ndx10/08/2021 15:31Fichier NDX6 Koadm_defaut_situation.ndx10/08/2021 15:31Fichier NDX6 Koadm_defaut_situation.ndx10/08/2021 15:31Fichier NDX6 Koadm_defaut_situation.ndx10/08/2021 15:31Fichier FIC2 Ko                                                                                                    | certificat                                               | ADM_Contact    | s.ndx                | 10/08/2021 15:31 | Fichier NDX         | 5 Ko   |
| Contacter_Supportadm_defaut_codegestion.ndx10/08/2021 15:31Fichier NDX2 KoContacter_Supportadm_defaut_qualite.fic10/08/2021 15:31Fichier FIC2 Kocourrierexterneadm_defaut_qualite.ndx10/08/2021 15:31Fichier NDX2 KoCourrierNouveauxModelesadm_defaut_qualite.ndx10/08/2021 15:31Fichier NDX2 KoDUMPadm_defaut_situation.nfic10/08/2021 15:31Fichier NDX2 Koenteteadm_defaut_situation.ndx10/08/2021 15:31Fichier NDX2 Koexerationadm_defaut_situation.ndx10/08/2021 15:31Fichier NDX2 Koadm_defaut_situation.ndx10/08/2021 15:31Fichier NDX2 Koadm_defaut_situation.ndx10/08/2021 15:31Fichier NDX6 Koadm_derniereficheouverte.ndx10/08/2021 15:31Fichier NDX6 Koadm_Dossiers_Lies.fic10/08/2021 15:31Fichier FIC2 Ko                                                                                                    | ClearMed                                                 | adm_defaut_c   | odegestion.fic       | 10/08/2021 15:31 | Fichier FIC         | 4 Ko   |
| Contractofficitiesofficities <th< th=""><th>Contacter Support</th><th> adm_defaut_c</th><th>odegestion.ndx</th><th>10/08/2021 15:31</th><th>Fichier NDX</th><th>2 Ko</th></th<>                                                                                                    | Contacter Support                                        | adm_defaut_c   | odegestion.ndx       | 10/08/2021 15:31 | Fichier NDX         | 2 Ko   |
| courrierNouveauxModeles       adm_defaut_qualite.ndx       10/08/2021 15:31       Fichier NDX       2 Ko         DUMP       adm_defaut_situation.fic       10/08/2021 15:31       Fichier NDX       2 Ko         entete       adm_defaut_situation.ndx       10/08/2021 15:31       Fichier NDX       2 Ko         Excel       adm_derniereficheouverte.rlic       10/08/2021 15:31       Fichier NDX       2 Ko         exemach       adm_derniereficheouverte.rlic       10/08/2021 15:31       Fichier NDX       2 Ko                                                                                                    |                                                          | adm_defaut_q   | ualite.fic           | 10/08/2021 15:31 | Fichier FIC         | 2 Ko   |
| CourrierNouveauxModeles       adm_defaut_situation.fic       10/08/2021 15:31       Fichier FIC       2 Ko         DUMP       adm_defaut_situation.ndx       10/08/2021 15:31       Fichier NDX       2 Ko         entete       adm_derniereficheouverte.fic       10/08/2021 15:31       Fichier FIC       10 Ko         Excel       adm_derniereficheouverte.ndx       10/08/2021 15:31       Fichier NDX       6 Ko         adm_derniereficheouverte.fic       10/08/2021 15:31       Fichier FIC       2 Ko                                                                                                    |                                                          | adm_defaut_q   | ualite.ndx           | 10/08/2021 15:31 | Fichier NDX         | 2 Ko   |
| DUMP       adm_defaut_situation.ndx       10/08/2021 15:31       Fichier NDX       2 Ko         entete       adm_derniereficheouverte.fic       10/08/2021 15:31       Fichier FIC       10 Ko         Excel       adm_derniereficheouverte.ndx       10/08/2021 15:31       Fichier NDX       6 Ko         adm_derniereficheouverte.ndx       10/08/2021 15:31       Fichier FIC       2 Ko                                                                                                    | CourrierNouveauxModeles                                  | adm_defaut_s   | ituation.fic         | 10/08/2021 15:31 | Fichier FIC         | 2 Ko   |
| entete         adm_derniereficheouverte.fic         10/08/2021 15:31         Fichier FIC         10 Ko           Excel         adm_derniereficheouverte.ndx         10/08/2021 15:31         Fichier NDX         6 Ko           adm_Dossiers_Lies.fic         10/08/2021 15:31         Fichier FIC         2 Ko                                                                                                    | DUMP                                                     | adm_defaut_s   | ituation.ndx         | 10/08/2021 15:31 | Fichier NDX         | 2 Ko   |
| Excel     adm_derniereficheouverte.ndx     10/08/2021 15:31     Fichier NDX     6 Ko       adm_Dossiers_Lies.fic     10/08/2021 15:31     Fichier FIC     2 Ko                                                                                                    | entete                                                   | adm_derniere   | ficheouverte.fic     | 10/08/2021 15:31 | Fichier FIC         | 10 Ko  |
| evernason adm_Dossiers_Lies.fic 10/08/2021 15:31 Fichier FIC 2 Ko                                                                                                    | Excel                                                    | adm_derniere   | ficheouverte.ndx     | 10/08/2021 15:31 | Fichier NDX         | 6 Ko   |
|                                                                                                    | exemasq                                                  | adm_Dossiers   | Lies.fic             | 10/08/2021 15:31 | Fichier FIC         | 2 Ko   |
| exempleImportXML Dissients_Lies.ndx 10/08/2021 15:31 Fichier NDX 7 Ko                                                                                                    | exempleImportXML                                         | adm_Dossiers   | Lies.ndx             | 10/08/2021 15:31 | Fichier NDX         | 7 Ko   |
| Export Modele Courrier                                                                                                    | Export Modele Courrier                                   | adm_droit_uti  | lisateur_patient.fic | 10/08/2021 15:31 | Fichier FIC         | 2 Ko   |
| am_arror_utilisateur_patient.ndx 10/08/202119:31 Fichier NDX b Ko                                                                                                    | exportAlma                                               | adm_droit_uti  | isateur_patient.ndx  | 10/08/2021 15:31 | Fichier NDX         | 6 Ko   |
| ADM_HistoriqueINS.ric 10/08/2021 15:51 Fichier FIC 3 Ko                                                                                                    | EventEurion                                              |                | ueino.ric            | 10/08/2021 15:31 | FICHIEF FIC         | 3 KO   |
| ADVI_HIStonqueINS.nax 10/08/2021 15:51 Fichier NDX 4 Ko                                                                                                    |                                                          | ADIVI_Historiq | ueino.nax            | 10/08/2021 15:31 | FICHIEF NUX         | 4 KO   |
| imageexterne adm_inison_groupe_patient.ric 10/06/2021 15:51 Fichier FIC 2 Ko                                                                                                    | imageexterne                                             | adm_liaison_g  | roupe_patient.ric    | 10/08/2021 15:51 | Fichier NDV         | 2 NO   |
| fonts adm_iaison_group=_patient.nox iv/vov_2/2/11/331 Fichier NUX 0 K0                                                                                                    | fonts                                                    | adm_ilaison_g  | roupe_patient.ndx    | 10/08/2021 15:51 | FICHIEF NUX         | 0 K0   |

## **3.** LANCEZ LA FUSION DES DEUX BASES DE DONNEES

À partir de l'interface d'accueil d'AlmaPro :

Aller dans **Coutils avancés** puis dans la fenêtre suivante : **Maintenance / Fusionner deux bases AlmaPro** Laissez toutes les cases ci-dessous cochées, sauf si vous décidez de ne pas synchroniser certains éléments. Cliquez sur « **Importer/Fusionner** » pour lancer la procédure d'importation et de fusion des données des 2 bases.

| Fusion de 2 bases - X                                                                                                    | 🕺 Fusion de 2 bases — 🗆 🗙                                                                                                    |
|----------------------------------------------------------------------------------------------------|----------------------------------------------------------------------------------------------------|
| Fusion de bases                                                                                                    | Fusion de bases                                                                                                    |
| Ce module permet de fusionner 2 bases de données AlmaPro.                                                                                                    | Ce module permet de fusionner 2 bases de données AlmaPro.                                                                                                    |
| Important :                                                                                                    | Important :                                                                                                    |
| - Faites une sauvegarde sur un disque dur externe de vos données avant de fusionner les bases.                                                                                                  | - Faites une sauvegarde sur un disque dur externe de vos données avant de fusionner les bases.                                                                                                    |
| Il est conseillé de faire cette fusion sur une machine personnelle, puis de vérifier la validité de cette<br>dernière et de restaurer le résultat à votre cabinet (via le module de sauvegarde) | Il est conseillé de faire cette fusion sur une machine personnelle, puis de vérifier la validité de cette dernière et de restaurer le résultat à votre cabinet (via le module de sauregarde)                                                                                                    |
| - Ne faites pas plusieurs fois la fusion !                                                                                                    | - Ne faites pas plusieurs fois la fusion !                                                                                                    |
| Exemple de fusion entre le cabinet 1 et le cabinet 2                                                                                                    | Exemple de fusion entre le cabinet 1 et le cabinet 2                                                                                                    |
| Placez vous sur le serveur du cabinet 1, puis cliquez sur exporter les données                                                                                                    | Placez vous sur le serveur du cabinet 1, puis cliquez sur exporter les données                                                                                                    |
| Copiez ensuite le dossier "C:\almapro\ExportFusion" résultant de cette action sur le serveur du cabinet 2<br>(au même endroit : C:\almapro\ExportFusion)                                        | Copiez ensuite le dossier "C <b>\aimapro\ExportFusion</b> " résultant de cette action sur le serveur du cabinet 2<br>(au même endroit : C <b>\aimapro\ExportFusion</b> )                                                                                                    |
| Cliquez ensuite sur Importer/Fusionner                                                                                                    | Cliquez ensuite sur Importer/Fusionner                                                                                                    |
| Progression en cours<br>Progression totale                                                                                                    | Progression en cours<br>Progression totale                                                                                                    |
| Synchroniser les correspondants Synchroniser les spécialités                                                                                                    | Synchroniser les correspondants                                                                                                    |
| Synchroniser les vignettes<br>de dernier contact est antérieure à :                                                                                                    | Synchroniser les vignettes<br>A de deraise constant est instantie et instantie et in |
| Synchroniser les utilitaires                                                                                                    | Synchroniser les utilitaires de dernier contact est anteneure a :                                                                                                    |
| Synchroniser les courriers modèles Ne pas importer les patients decèdes                                                                                                    | Synchroniser les courriers modèles Ne pas importer les patients décédés                                                                                                    |

Vous verrez le nom de vos différents patients défilés sous la barre de progression.

| Progression en cours |         |
|----------------------|---------|
| Progression totale   |         |
| En cours : PENARD P  | atricia |

La fusion peut durer plusieurs heures selon la taille de vos fichiers patients.

À la fin de la fusion, il faudra relancer AlmaPro.

Ouvrir AlmaPro et vérifier que les données des 2 bases ont bien été fusionnées.

Si vous avez réalisé la fusion sur une machine personnelle, réalisez une sauvegarde du résultat de la fusion et la restaurez à votre cabinet.

Il est recommandé de rester proche de l'ordinateur pendant la fusion. En cas de doublon la fenêtre ci-dessous vous demandera une validation. L'avantage de le faire sur un poste personnel c'est qu'il est possible de le faire à votre domicile et de ne pas être à attendre devant l'ordinateur.

Si au cours de la fusion cette fenêtre apparaisse :

Il faut la fermer en cliquant sur "échap" la croix ou annuler. NE PAS CHANGER LA VALEUR.

Il ne nous est pas possible de créer une automatisation qui ferme toute seule cette fenêtre.

Donc pendant la fusion il faut rester proche de votre ordinateur pour fermer cette fenêtre lorsqu'elle apparaît

| lmaProV4                     |                                        |  |
|------------------------------|----------------------------------------|--|
| Doub                         | olon dans les données                  |  |
| La valeur de <cle> doi</cle> | t être unique dans la base de données. |  |
| CLE                          |                                        |  |
| Vous avez saisi              | 1 320                                  |  |
| Valeur à écrire              | 1320                                   |  |
| × Voir toutes les donn       | énc                                    |  |
|                              |                                        |  |
| Informations comple          | ementaires                             |  |
| Application : AlmaProV4      | R                                      |  |
|                              |                                        |  |

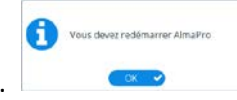